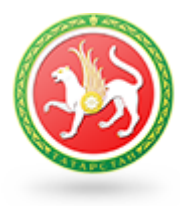

СИСТЕМА ЭЛЕКТРОННОГО ДОКУМЕНТООБОРОТА

Государственный комитет по закупкам Республики Татарстан (СЭДО ГКЗ РТ) Десять лет назад привычным способом обмена документами был факс. Еще раньше документы доставляли с помощью курьеров или почтой.

Уважаемый пользователь, сегодня вы получили возможность избавиться от бумажных документов и организовать юридически значимый документооборот с применением электронной подписи.

Система электронного оборота Государственного комитета по закупкам Республики Татарстан (СЭДО ГКЗ РТ) поможет вам подготовить, надежно защитить и мгновенно передать контрагентам важную деловую корреспонденцию.

Содержание

| Подготовка к работе    | 3  |
|------------------------|----|
| Основное меню          | 5  |
| Мои контрагенты        | 7  |
| Новый документ         | 8  |
| Входящие документы     | 10 |
| Просмотр документа     | 12 |
| Отправленные документы | 14 |
| Документы в архиве     | 16 |

# Подготовка к работе

Работать с СЭДО ГКЗ РТ может любой пользователь: как опытный, который отлично разбирается в современных программах, так и новичок, недавно освоивший компьютер. Для подготовки к работе достаточно следовать простой пошаговой инструкции.

Обратите внимание!

До начала работы необходимо получить сертификат электронной подписи в одном из аккредитованных удостоверяющих центров и обеспечить подключение к сети Интернет. Для функционирования СЭДО ГКЗ РТ важно обеспечить подходящие технические условия.

- 1. Компьютер, предназначенный для установки и работы СЭДО ГКЗ РТ должен иметь следующие характеристики:
  - процессор с тактовой частотой 1 ГГц и выше;
  - оперативная память не менее 1 Гбайт;
  - не менее 15 Мбайт свободного дискового пространства;
  - XGA дисплей;
  - клавиатура и мышь;
  - USB-порт, (в случае использовании в качестве ключевых носителей USB ключей RuToken, eToken и USB носителей).
  - сетевая карта (Ethernet 10/100/1000 Мбит/с) или модем для подключения к сети Интернет по выделенному каналу связи или по коммутируемым линиям связи, при этом к сети Интернет должен быть предоставлен доступ по портам 443 и 80. При использовании коммутируемого доступа рекомендуется скорость подключения не менее 56 Кбит/с.
- 2. Для функционирования СЭДО ГКЗ РТ на компьютере должны быть установлены:

- операционная система: Windows Vista Home/Business/Enterprise/Ultimate (с SP1 + патч Microsoft 6.0-KB983557), Windows 7 Home/Professional/Enterprise/Ultimate, Windows 8 / 8.1, Windows Server 2003 R2, Windows Server 2008 R2, Windows Server 2012 R2;
- Internet Explorer 8.0 и выше, (либо альтернативные браузеры: Firefox 20 и выше, Chrome 25 и выше, Opera 15 и выше);
- СКЗИ «КриптоПро CSP» версии 3.6 R4 и выше (для установки СКЗИ на компьютер скачайте ее дистрибутив по ссылке: <u>https://www.cryptopro.ru/download?pid=1417</u>);
- личный сертификат электронной подписи, полученный в одном из аккредитованных удостоверяющих центров;
- сертификат удостоверяющего центра.
- программа «КриптоЭкспресс», дистрибутив которой предоставлен вам специалистами сервисного центра. Для работы локального сервера программы «КриптоЭкспресс» нужен доступ к локальному порту 43301.

3. Начните работу с СЭДО ГКЗ РТ по адресу <u>https://sedogkz.zakupki.tatar/</u>. После появления формы авторизации вставьте, при необходимости, в USB-порт вашего компьютера ключевой носитель (USB-носитель или «Rutoken»), содержащий вашу ключевую информацию, в открывшемся окне выберите из выпадающего списка пункт со своей учетной записью и нажмите кнопку «Вход».

на заметку

Выбор учетной записи осуществляется в окне авторизации

После установки СЭДО и авторизации приступаем к изучению Основного меню  $\rightarrow$ 

## Основное меню

Основное меню СЭДО ГКЗ РТ — ваш удобный навигатор по сервисам, обеспечивающий комфортное создание, шифрование и отправку документов, подписанных электронной подписью.

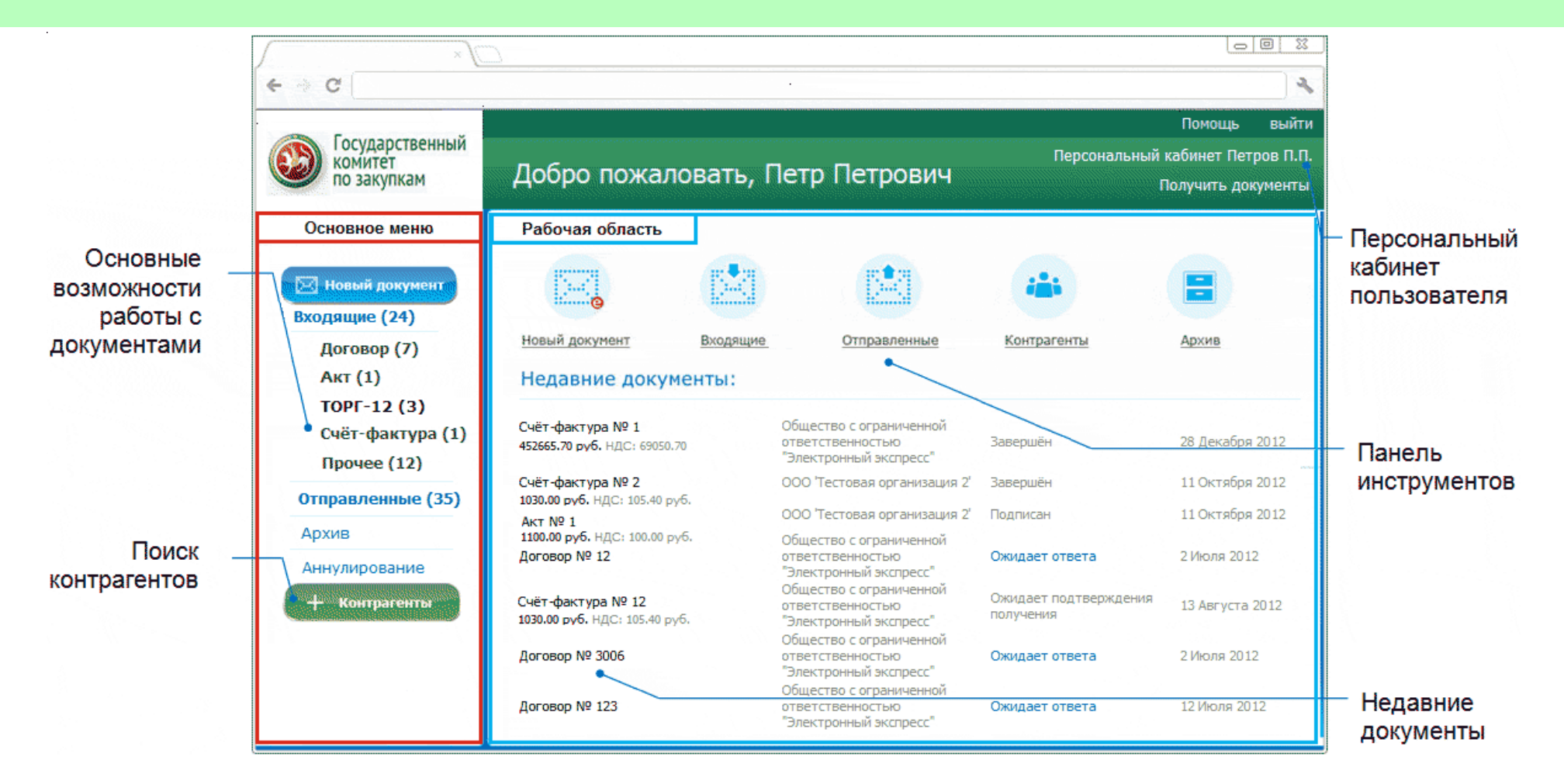

Все основные возможности работы с электронными документами вы найдете в главном меню СЭДО ГКЗ РТ Выберите нужный раздел и приступайте к работе.

### — Работа с документами

Используя интуитивно понятный интерфейс главного меню, вы можете быстро перейти к отправке нового документа, просмотреть входящие документы по разделам «Договор», «Акт», «Накладная ТОРГ-12», «Счет-фактура», «Прочее», перейти к отправленным документам и в архив.

### — Недавние документы

8 недавних документов, с которыми вы работали, всегда под рукой. Используйте панель в основном меню, чтобы быстро вернуться к работе.

### — Поиск контрагентов

Просмотреть всех контрагентов, или добавить в список новых, при помощи поискового окна, вы сможете,

нажав кнопку - Контрагенты

#### — Данные о сертификате

Кликните по ссылке в правом верхнем углу, чтобы просмотреть данные о сертификате и другую информацию о вашей организации.

Ознакомившись с возможностями Основного меню, переходим к отправке нового документа →

## Мои контрагенты

Нажмите кнопку

Контрагенты

в основном меню, чтобы найти контрагентов или убрать из своего списка.

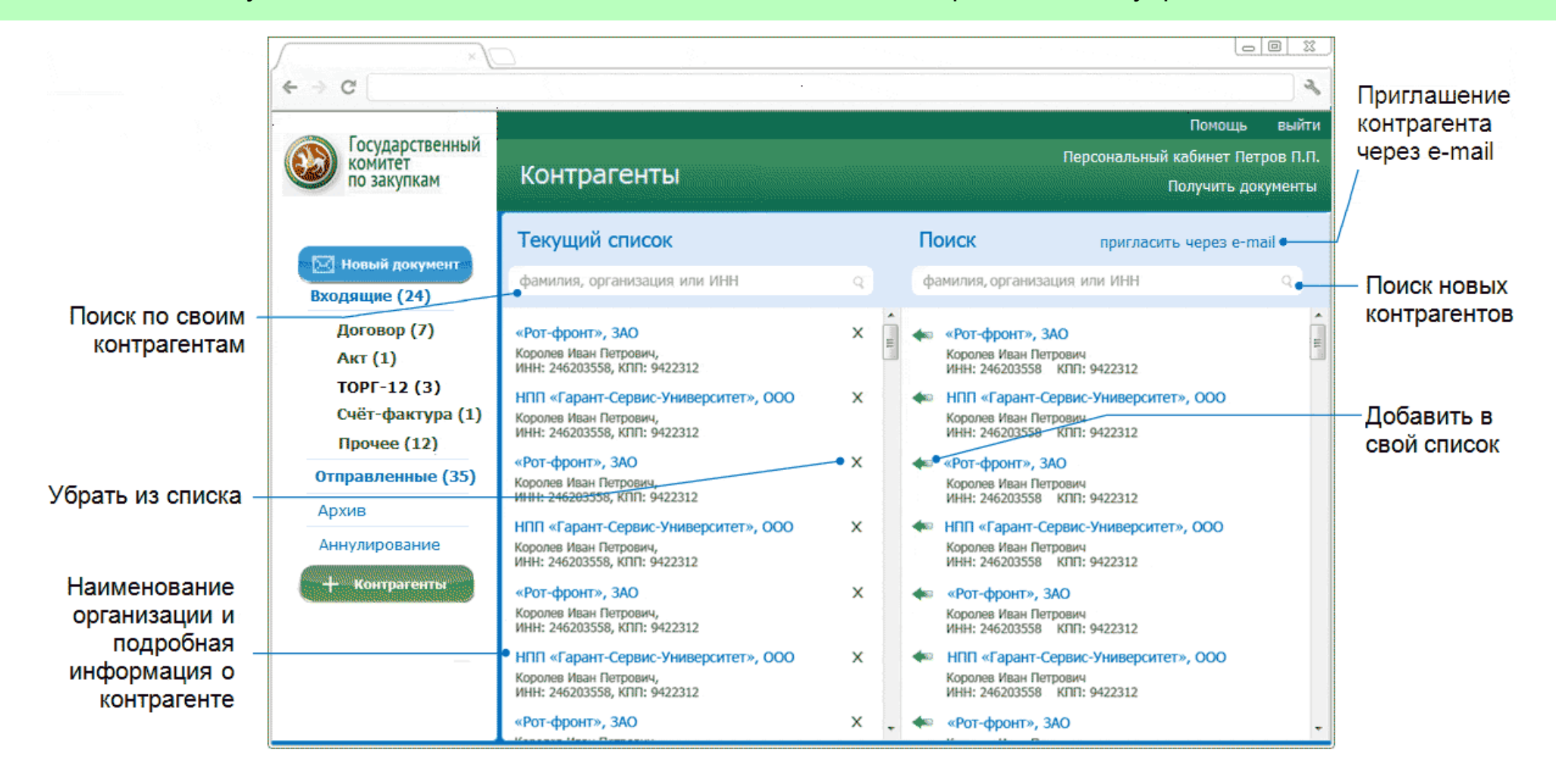

## Новый документ

Нажмите кнопку <sup>Новый документ</sup> в основном меню, чтобы в считанные секунды перейти к созданию и отправке юридически значимых документов.

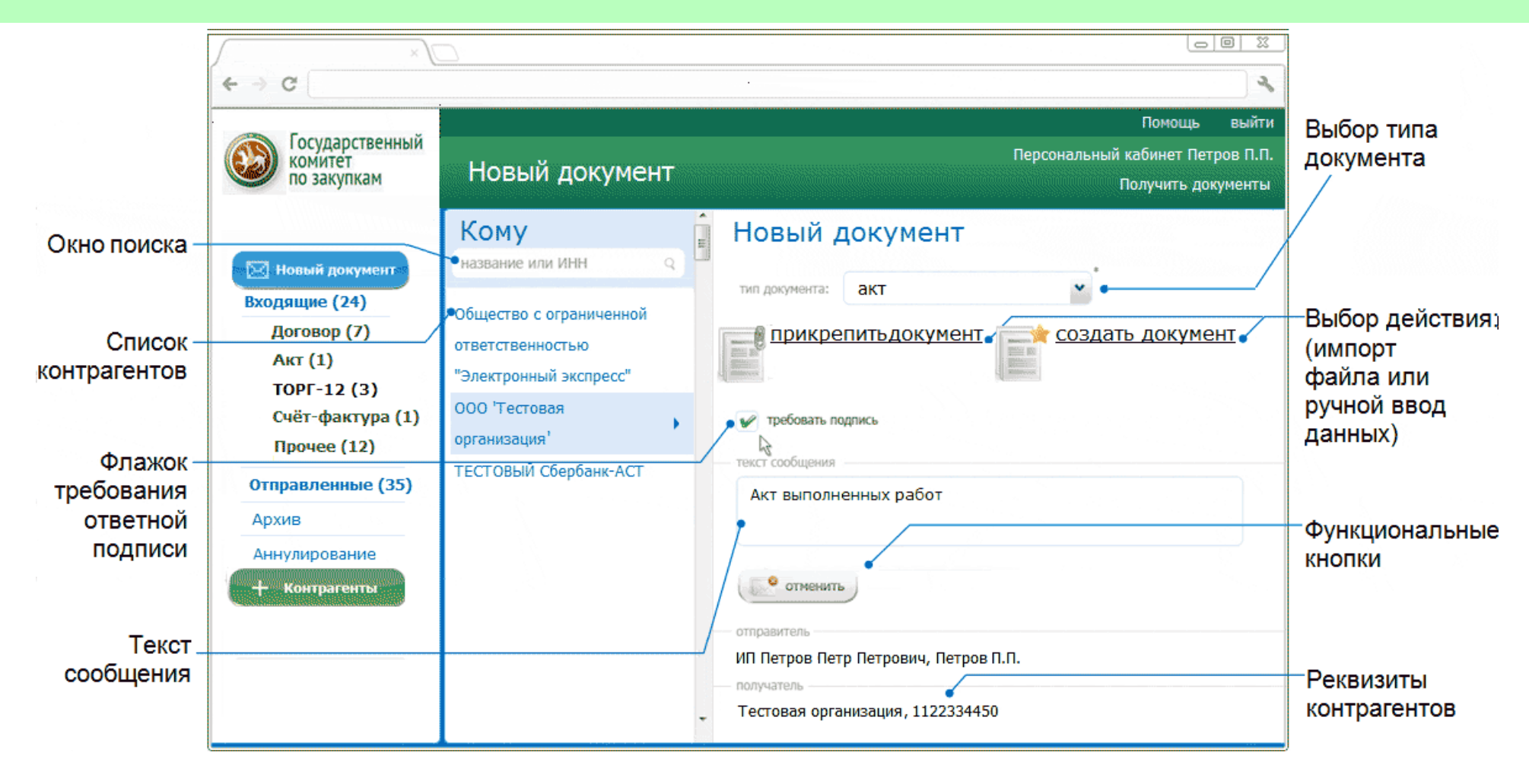

Выберите нужного контрагента из списка, или воспользуйтесь окном поиска

Система автоматически найдёт адресата по цифрам ИНН, или по буквам названия организации. Если ваш адресат ИП, можно найти его по фамилии.

После выбора контрагента, вы автоматически перейдёте к подготовке документа к отправке.

| тип локумента: |                                                       | * |
|----------------|-------------------------------------------------------|---|
| nn gorynon u   | договор<br>акт<br>накладная<br>счет-фактура<br>прочее | 4 |

1. Выберите тип документа

и заполните поле «номер документа» в том

случае, где это необходимо. Если вы хотите отправить счет-фактуру, прикрепите файл, сформированный в программе автоматизации учета, или используйте встроенную форму для заполнения.

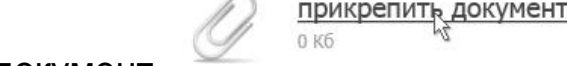

, после этого вы сможете отправить документ контрагенту. 2. Прикрепите документ поместить документ в архив или отменить отправку.

созданное сообщение будет подписано электронной подписью и После нажатия кнопки отправлено адресату.

заметку Вы можете потребовать от получателя ответную электронную подпись документа, чтобы ваше совместное решение имело юридическую значимость, добавить И сопровождающее документ сообщение. 

Все документы, которые вы получили, хранятся в папке «Входящие документы» →

На

## Кликните по ссылке «Входящие» в основном меню, чтобы перейти к работе с входящими документами.

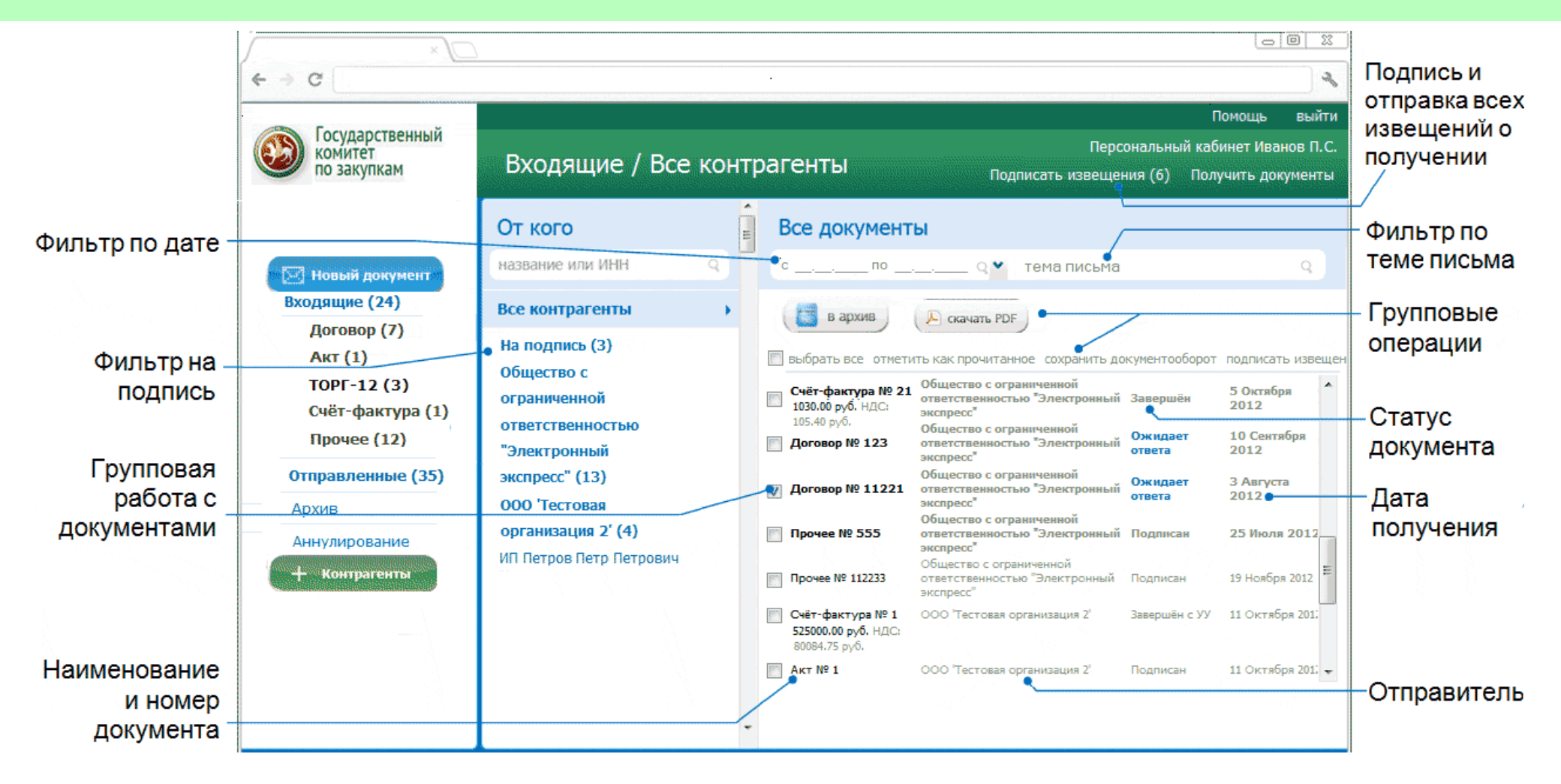

По умолчанию открывается список документов, полученных от всех контрагентов. Непрочитанные письма автоматически появляются в верхней части списка и выделены жирным шрифтом.

#### — Фильтр по Контрагентам

Выберите контрагента из списка, и вы увидите все документы, полученные только от него, которые сгруппированы по дате отправки.

#### — Фильтр по дате

Воспользуйтесь интерактивным календарем, чтобы найти необходимое вам письмо.

#### — Фильтр «на подпись»

Для удобства работы с документами, которые ожидают вашей подписи, в верхней части списка контрагентов расположен фильтр «на подпись». При выборе этой ссылки будут отображаться письма, которые вас просили подписать, отсортированные по названию контрагента.

### — Статус документа

Отслеживайте движение ваших документов, пользуясь информацией о статусе (требует подписи, подписан, отказано в подписи).

### — Групповая работа с документами

Для работы с группами документов поставьте галочку напротив каждого документа. Группы документов можно подписывать и отправлять, отказывать в подписи или перемещать в архив.

## Просмотр документа

Кликните по названию документа в таблице, чтобы просмотреть подробную информацию.

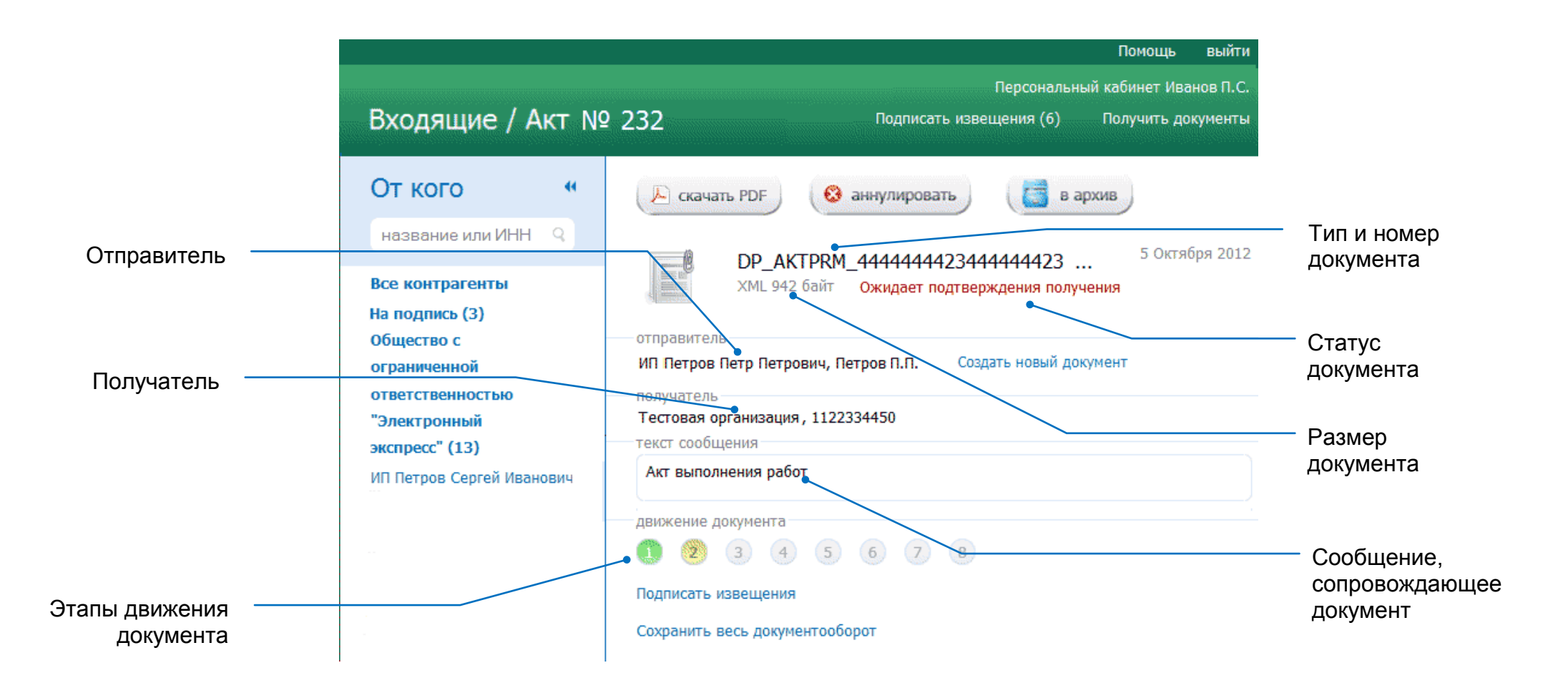

Если отправитель запросил ответную подпись, вам будет предложено подписать входящий документ (автоматически сформируется ответное письмо с вложенным файлом и вам останется только ввести сообщение и нажать кнопку «отправить») или отказать в подписи.

### — Просмотр документа

Для быстрого просмотра документа без сертификатов подписи, нажмите на кнопку «Просмотр» и выберите папку на жестком диске, куда должен быть сохранен документ.

## — Сохранение документа с подробной информацией

Щелкните по ссылке с документом, чтобы сохранить документ и сопровождающие его электронную подпись и сообщение. Письмо сохраняется в отдельную папку, название которой формируется из названия контрагента и даты отправки, папка содержит несколько файлов:

- 1. электронную подпись текста письма;
- 2. папку «Data», содержащую вложения и ЭП к каждому из вложений.

### — Сохранение этапов движения отчета

Для того, чтобы сохранить отчет о прохождении документа всех этапов документооборота, щелкните по ссылке «сохранить весь документооборот».

## Отправленные документы

### Кликните по ссылке «Отправленные» в основном меню, чтобы перейти к документам, которые вы отправили.

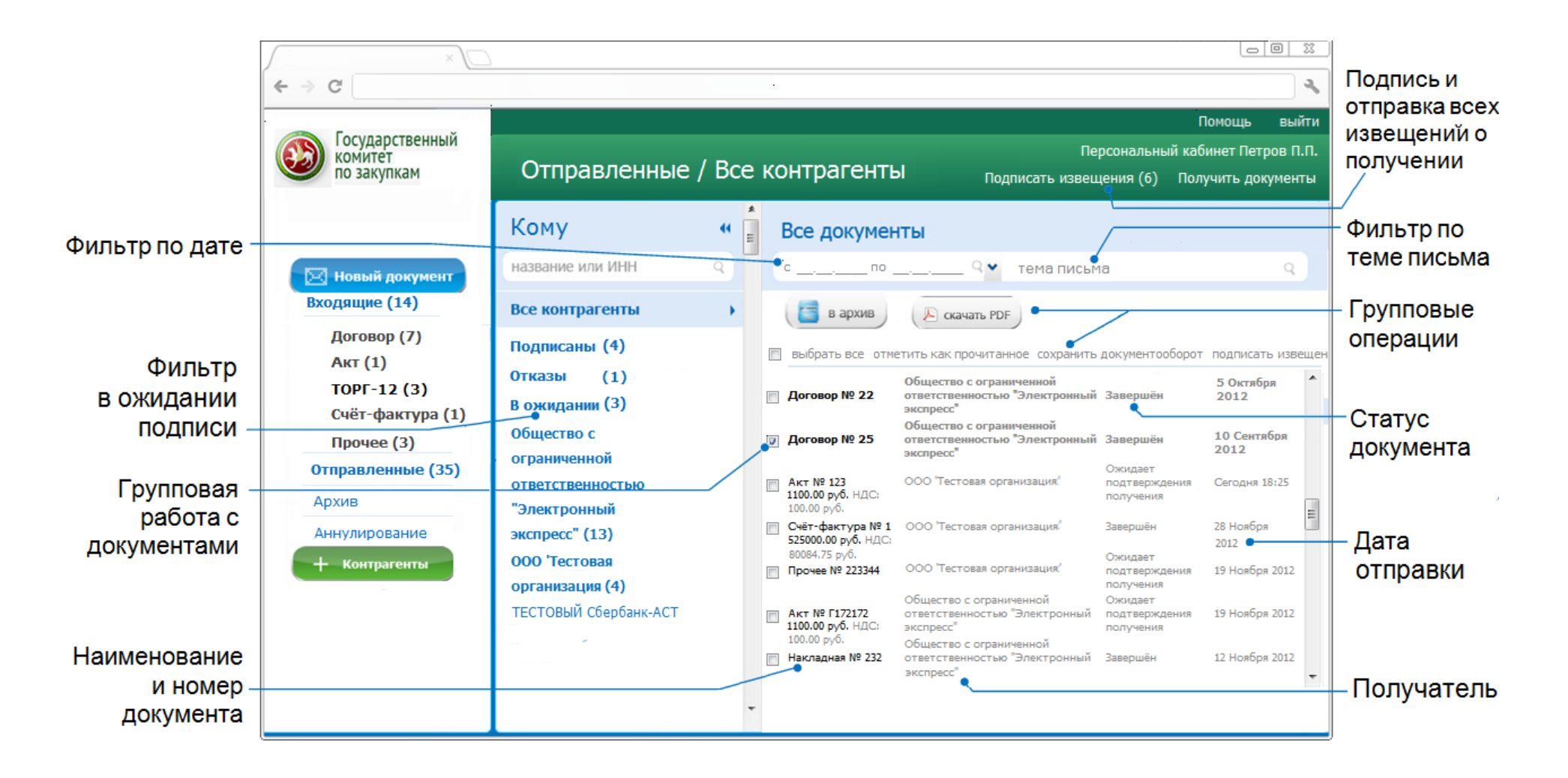

По умолчанию открывается список документов, отправленных всем контрагентам.

#### — Фильтр по Контрагентам

Выберите контрагента из списка, и вы увидите все документы, сгруппированные по дате отправки.

#### — Фильтр по дате

Воспользуйтесь интерактивным календарем, чтобы найти необходимое вам письмо.

#### — Фильтр «в ожидании»

Для удобства работы с документами, которые ожидают подписи контрагента, в верхней части списка контрагентов расположен фильтр «в ожидании». При выборе этой ссылки будут отображаться письма, которые вас просили подписать, отсортированные по названию контрагента.

#### — Статус документа

Отслеживайте движение ваших документов, пользуясь информацией о статусе (отправлен, в ожидании подписи, отказано в подписи).

#### — Работа с группой документов

Для работы с группами документов поставьте галочку напротив каждого документа. Группы документов можно подписывать и отправлять, отказывать в подписи или перемещать в архив.

## Документы в архиве

Кликните по ссылке «Архив» в основном меню, чтобы увидеть документы, которые перемещены в архив.

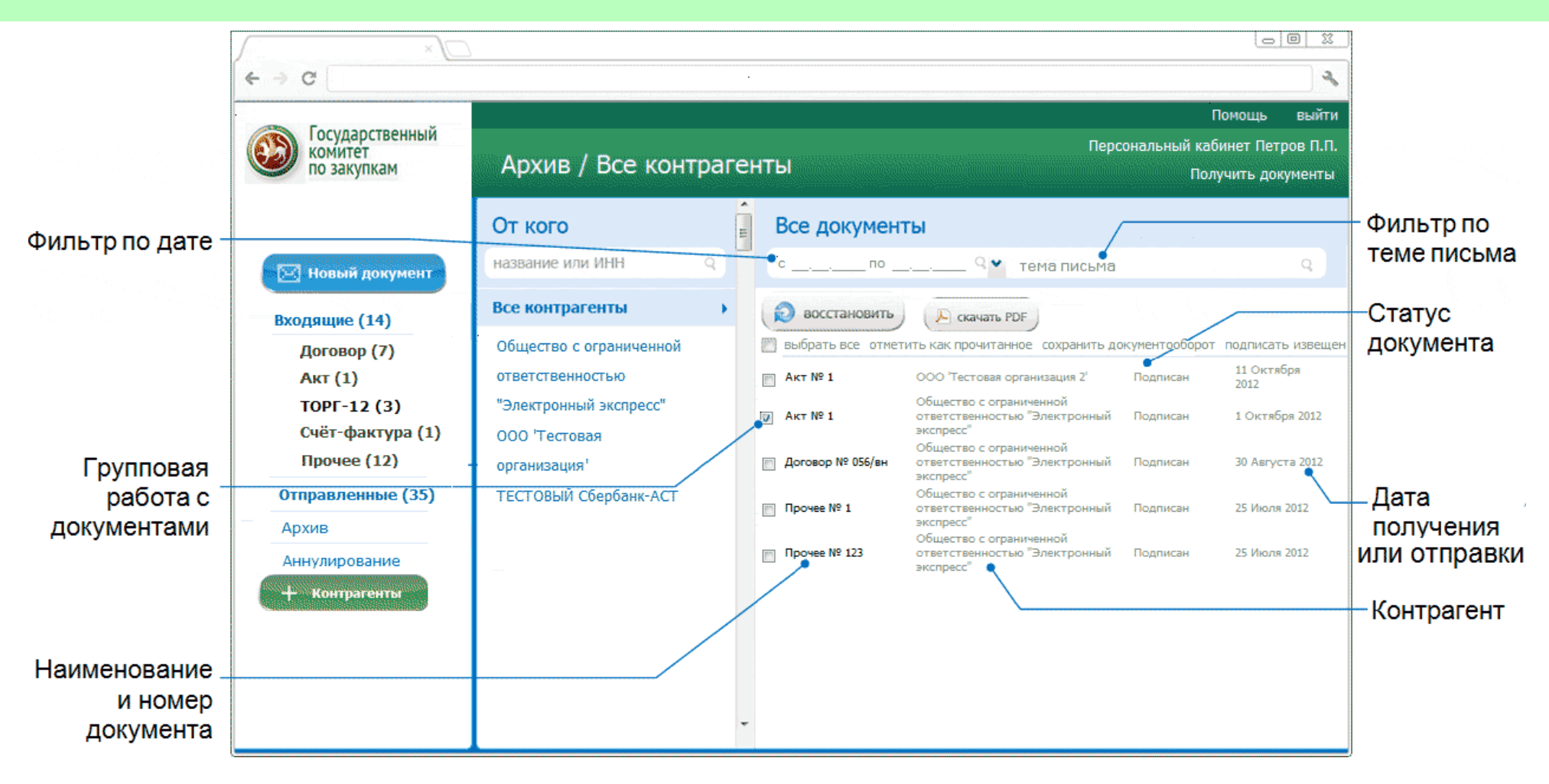

В папке «Архив» хранятся документы:

1) которые вы переместили сюда, нажав кнопку «В архив»;

2) черновики, которые вы начали писать, но не отправили по причине аварийного завершения работы с сервисом (например, отключилось электричество). Вы можете очистить эту папку, или восстановить письма в папку «входящие» или «отправленные».

Для вашего удобства сохранены стандартные фильтры:

#### — Фильтр по контрагентам

— Фильтр по дате

### — Статус документа

Отслеживайте движение ваших документов, пользуясь информацией о статусе (отправлен, в ожидании подписи, отказано в подписи).

#### — Работа с группой документов

Для работы с группами документов поставьте галочку напротив каждого документа. Группы документов можно подписывать и отправлять, отказывать в подписи или перемещать в архив.

Желаем вам приятной работы с электронными документами!